# Сервис "Люди решают"

#### Введение

Доступ к сервису "Люди решают" предоставляется министерством информационных технологий и связи края (далее – министерство) на основании письма в адрес министерства через Систему электронного документооборота.

Доступ к сервису возможен как новым сотрудникам, так и уже имеющим доступ к другим модулям портала "Голос 27".

Для предоставления доступа ранее не работавшему с порталом "Голос 27" сотруднику – для создания учетной записи необходимо в письме указать ФИО сотрудника, адрес электронной почты (для самостоятельного восстановления пароля доступа к порталу "Голос 27") и рабочий контактный номер телефона.

Для предоставления доступа к сервису "Люди решают" сотрудников, уже имеющих доступ к другим сервисам портала "Голос 27", в письме указывается ФИО, должность и логин авторизации в административной консоли управления порталом "Голос 27".

Для более оперативного предоставления доступа к сервису и исполнения п.3.2 протокола совещания по вопросу реализации сервиса "Люди решают" на базе информационно-аналитической системы "Голос 27" от 30.11.2020 копию письма после регистрации, с указанием реквизитов, необходимо направить на адрес электронной почты golos27@adm.khv.ru или open27@adm.khv.ru.

# 1. Первичная авторизация в консоли администрирования и восстановление пароля.

При получении логина для работы на портале необходимо:

1. Перейти на страницу авторизации консоли администрирования порталом "Голос 27":

https://golos27.ru/admin/#/login

| Логин *  | Логин               |
|----------|---------------------|
| Пароль * | Пароль              |
|          | Авторизоваться      |
|          | Восстановить пароль |

- 2. Нажать кнопку "Восстановить пароль"
- 3. В появившемся окне ввести логин доступа

| Γ | Восстановление пароля<br>Логин * |  |
|---|----------------------------------|--|
|   | Логин                            |  |
|   | Отправить код восстановления     |  |
|   |                                  |  |

- 4. Нажать кнопку "Отправить код восстановления"
- 5. В появившееся окно ввести код восстановления из электронного письма на почту, указанную при регистрации.
- 6. Ввести свой пароль, удовлетворяющий критериям безопасности и использовать этот пароль для авторизации в консоли администрирования портала "Голос 27".

Вышеперечисленный алгоритм действий также применяется в случае утери пароля.

Когда пароль восстановлен, необходимо вернуться к окну авторизации и пройти процедуру авторизации.

| Логин *  | Логин               |
|----------|---------------------|
| 7101711  | ЛОГИН               |
| Пароль * | Пароль              |
|          |                     |
|          | Авторизоваться      |
|          |                     |
|          | Восстановить пароль |

#### 2. Меню голосование (Люди решают)

Авторизовавшись в консоли администрирования необходимо выбрать раздел "Голосование"

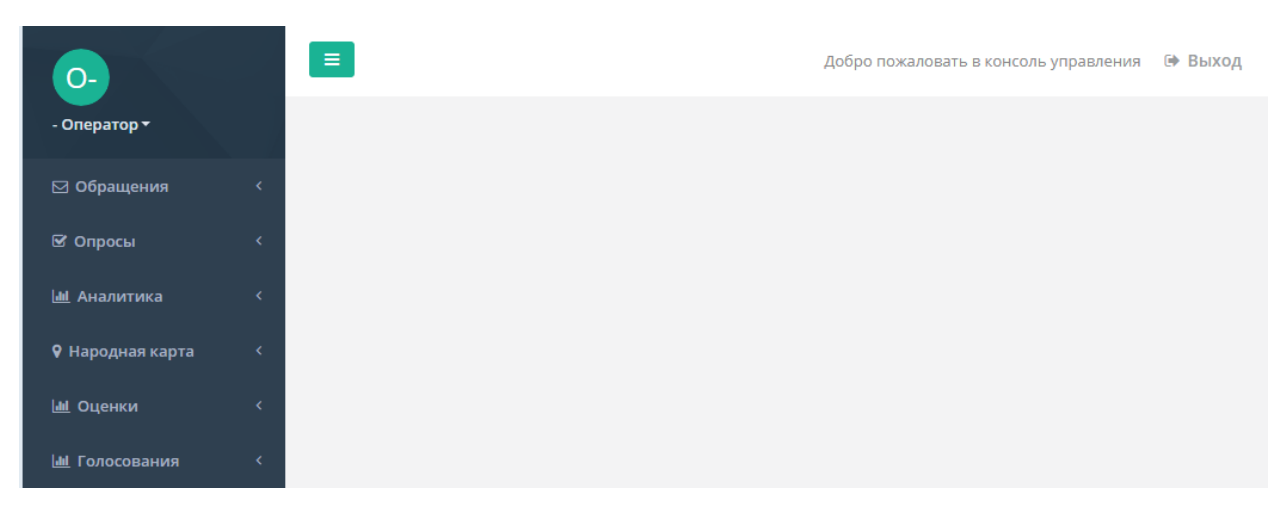

Раздел "Голосование" состоит из двух подразделов "Голосование" и "Заявки".

## 2.1 Подраздел "Голосование"

| <b>Ш</b> Голосования | ~ |
|----------------------|---|
| Голосования          |   |
| Заявки               |   |
| Santakin             |   |

Для создания нового проекта для голосования в сервисе "Люди решают" необходимо нажать на кнопку "Создать голосование".

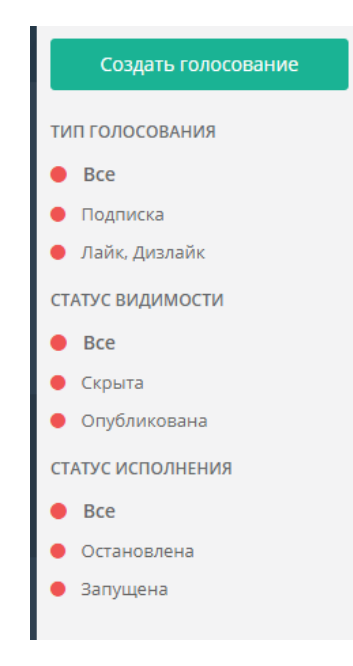

Если оператором создано несколько голосований в портале, то можно использовать систему фильтров по объектам раздела по типу голосования, по статусу видимости и по статусу исполнения, нажав соответствующую кнопку в левой части консоли.

Для создания нового голосования необходимо заполнить приведенную ниже на рисунке форму.

| Создание нового голосования      |        | ×       |
|----------------------------------|--------|---------|
| Наименование голосования *       |        |         |
| Укажите наименование голосования |        |         |
| Тип голосования *                |        |         |
| Выберите тип                     |        |         |
| Укажите абонентский пункт *      |        |         |
| Выберите из списка               |        |         |
| Режим голосования                |        |         |
| Режим голосования                |        |         |
|                                  |        |         |
|                                  | Отмена | Создать |

Рассмотрим создание нового голосования на примере проекта министерства транспорта и дорожного хозяйства края "дорожный призыв"

| Создание нового голосования | ×             |
|-----------------------------|---------------|
| Наименование голосования *  |               |
| ДОРОЖНЫЙ ПРИЗЫВ             |               |
| Тип голосования *           |               |
| Выберите тип                |               |
| Подписка                    |               |
| Лайк, Дизлайк               |               |
| Режим голосования           |               |
| Голосование за один объект  | ×             |
|                             |               |
| 0                           | тмена Создать |

В соответствии с поставленной задачей выбираем тип голосования "Лайк, Дизлайк", что соответствует типу голосования за понравившийся объект.

Затем выбираем режим голосования "голосование за один объект", что позволяет пользователю, после авторизации через ЕСИА, проголосовать лишь за одни объект из множества представленных в голосовании.

| Создание нового голосования                                     | ×    |
|-----------------------------------------------------------------|------|
| Наименование голосования *                                      |      |
| дорожный призыв                                                 |      |
| Тип голосования *                                               |      |
| Лайк, Дизлайк                                                   | ×    |
| Укажите абонентский пункт *                                     |      |
| Министерство транспорта и дорожного хозяйства Хабаровского края | ×    |
| Режим голосования                                               |      |
| Голосование за один объект                                      | ×    |
| Голосование за все объекты                                      |      |
| Голосование за один объект                                      |      |
|                                                                 | Aare |

В результате получаем заполненную форму голосования.

| Создание нового голосования                                     | ×       |
|-----------------------------------------------------------------|---------|
| Наименование голосования *                                      |         |
| ДОРОЖНЫЙ ПРИЗЫВ                                                 |         |
| Тип голосования *                                               |         |
| Лайк, Дизлайк                                                   | ×       |
| Укажите абонентский пункт *                                     |         |
| Министерство транспорта и дорожного хозяйства Хабаровского края | ×       |
| Режим голосования                                               |         |
| Голосование за один объект                                      | ×       |
|                                                                 |         |
| Отмена                                                          | Создать |

Для завершения процедуры создания нового голосования нажимаем кнопку "Создать".

Голосование "Дорожный призыв" в сервисе "Люди решают" создан, теперь необходимо заполнить основные параметры и внести варианты для выбора и голосования.

| Введите наименовани | е голосов Поиск |              |           | Очистить фильтр |
|---------------------|-----------------|--------------|-----------|-----------------|
| Наименование        | Тип             | Видимость    | Исполнени | ие Действия     |
| ДОРОЖНЫЙ ПРИЗЫВ     | Лайк, Дизлайк   | Опубликовать | •         | 6 🖻             |
| Наименование        | Тип             | Видимость    | Исполнени | ие Действия     |

Для этого нажимаем на кнопку редактирования как показано на рисунке ниже.

| Исполнение | Действия |
|------------|----------|
| •          | 6.9      |
| Исполнение | Действия |

Попав в карточку голосования, заполняем общие параметры голосования по аналогии с приведенными на рисунке ниже. Также в разделе предусмотрена возможность присвоить голосованию какое-то тематическое изображение.

| рточка голосован                              | ИЯ                                                                                                    |             |
|-----------------------------------------------|----------------------------------------------------------------------------------------------------|-------------|
| Параметры голосования                         | Категории Период Инициативы                                                                                                    |             |
|                                               | Видимость: Скрыта Исполнение: Остановлена                                                                                                    |             |
| $\bigcirc$                                    | Тип голосования *                                                                                                    |             |
| (L)                                           | Лайк, Дизлайк                                                                                                    | ×           |
| Перетащите файлы или<br>выберите              | Период голосования *                                                                                                    |             |
|                                               | Раз в квартал                                                                                                    | ×           |
| Чаименование голосования *<br>ДОРОЖНЫЙ ПРИЗЫВ |                                                                                                    |             |
| юджет                                         |                                                                                                    |             |
| Укажите бюджет                                |                                                                                                    |             |
| ежим голосования *                            |                                                                                                    |             |
| Голосование за один объект                    |                                                                                                    | ×           |
| Описание голосования                          |                                                                                                    |             |
| B S U I x <sup>2</sup>                        | $\mathbf{c}_2  \blacksquare \ \lor \ \blacksquare \ \lor  \blacksquare  \blacksquare  \blacksquare  \mathbf{a}_2  \blacksquare  \blacksquare  \mathbf{a}_2  \lor  \mathbf{a}_1 \ \lor  \mathbf{a}_2  \lor  \mathbf{a}_1 \ \lor  \mathbf{a}_2  \blacksquare  \mathbf{a}_2  \blacksquare  \mathbf$ | C'          |
| C » – / 7 ?                                   | 2 🕺 🕮 🖶 🖬 🖿                                                                                                    |             |
| Напишите что-либо                             |                                                                                                    |             |
| 8                                             | Символ                                                                                                    | юв: 0 Слов: |
| \бонентский пункт *                           |                                                                                                    | 0 / 500     |
| Министерство транспорта и                     | дорожного хозяйства Хабаровского края                                                                                                    | ×           |
|                                               |                                                                                                    |             |

На рисунке ниже приведен пример заполнения формы.

6

| Назад                                                                            |                                                                                                    |
|----------------------------------------------------------------------------------|----------------------------------------------------------------------------------------------------|
| (арточка голосован                                                               | ия                                                                                                    |
| Параметры голосования                                                            | Категории Период Инициативы                                                                                         |
|                                                                                  | Видимость: Скрыта Исполнение: Запущена                                                                              |
|                                                                                  | Тип голосования *                                                                                                   |
|                                                                                  | Лайк, Дизлайк                                                                                                    |
|                                                                                  | Период голосования *                                                                                                |
| ō ± I                                                                            | Без повторений                                                                                                    |
|                                                                                  |                                                                                                    |
| Наименование голосования *                                                       |                                                                                                    |
| дорожный призыв                                                                  |                                                                                                    |
| Бюджет                                                                           |                                                                                                    |
| Укажите бюджет                                                                   |                                                                                                    |
| Режим голосования *                                                              |                                                                                                    |
| Голосование за один объект                                                       |                                                                                                    |
| Описание голосования                                                             |                                                                                                    |
| $\mathbf{B}$ $\underline{\mathbf{U}}$ $I$ $\mathbf{E}$ $\checkmark$ $\mathbf{E}$ | > 注 > % 室 ■                                                                                                    |
|                                                                                  | Голосование граждан по ремонту дорог регионального                                                                  |
|                                                                                  | значения Хабаровского края                                                                                          |
|                                                                                  | Предлагаем житерям выбрать приоритетные для ремонта дороги. Перечень составлен на основе поступающих обращений      |
|                                                                                  | От Вашего голоса будет зависеть формирование проекта плана ремонта сети автомобильных дорог регионального значения. |
|                                                                                  |                                                                                                    |
|                                                                                  | Важен каждый голос. Каждое мнение будет услышано!                                                                   |
| π                                                                                |                                                                                                    |
|                                                                                  |                                                                                                    |
| Абонентский пункт *                                                              |                                                                                                    |
| Министерство транспорта и                                                        | дорожного хозяиства. Хабаровского края                                                                              |
|                                                                                  |                                                                                                    |
|                                                                                  |                                                                                                    |
|                                                                                  |                                                                                                    |
|                                                                                  |                                                                                                    |
| выорать иконку *                                                                 |                                                                                                    |

На закладке категория можно задать категории объектов для голосования. Эта функция может быть полезна если на голосование представлено значительно количество объектов. Например, в нашем случае, можно было разбить объекты по категории дорог (регионального и муниципального значения). Что в дальнейшем позволило бы жителям фильтровать объекты для голосования по категориям.

| <sub>зад</sub><br>рточка голосован | ИЯ        |        |            |
|------------------------------------|-----------|--------|------------|
| Параметры голосования              | Категории | Период | Инициативы |
| Добавить категорию                 |           |        |            |
| атегорий нет                       |           |        |            |

Следующая закладка – период голосования. Выбрав дату и время начала и дату и время окончания голосования мы автоматизируем процесс начала голосования. При этом важно понимать, что поля обязательны для заполнения и при не заполнении этих полей оператором жители не смогут принять участие в голосовании.

| <sub>назад</sub><br>Карточка голосовани | Я         |        |            |
|-----------------------------------------|-----------|--------|------------|
| Параметры голосования                   | Категории | Период | Инициативы |
| Дата начала периода                     | Время     |        |            |
|                                         | _:_       |        |            |
| Дата окончания периода                  | Время     |        |            |
| Ö                                       | _:        |        |            |
|                                         |           |        | Сохранить  |

На рисунке ниже приведен пример заполнения формы.

| Назад                  |     |           |        |            |
|------------------------|-----|-----------|--------|------------|
| Карточка голосова      | ЯИН |           |        |            |
| Параметры голосования  | k   | Сатегории | Период | Инициативы |
| Дата начала периода    |     | Время     |        |            |
| 17.11.2020             |     | 12:00     |        |            |
| Дата окончания периода |     | Время     |        |            |
| 10.12.2020             |     | 23:59     |        |            |
|                        |     |           |        | Сохранить  |

Закладка "Инициативы" предназначена для добавления объектов голосования.

Нажимаем на кнопку "Добавить инициативу"

| рточка голосов               | ания                     |                      |                   |                 |
|------------------------------|--------------------------|----------------------|-------------------|-----------------|
| Параметры голосования        | а Категории Пер          | Инициативы           |                   |                 |
| Добавить инициативу<br>Поиск | Муниципалитет инициативы | Категория инициативы | Статус инициативы |                 |
| Поиск                        | Муниципалитет инициа     | Категория инициативы | Статус инициативы | Сбросить фильтр |

В появившимся объекте начинаем заполнять информацию об объекте голосования. Для визуализации объекта голосования можно добавить изображение. Для удобства оператора в полях вписаны подсказки при заполнении формы.

| Создание инициативь                      |                        |                 |             | ×              |
|------------------------------------------|------------------------|-----------------|-------------|----------------|
| Логотип                                  |                        |                 |             | A              |
| Перетащите файлы или<br>выберите         |                        |                 |             |                |
| Номер инициативы *                       |                        |                 |             |                |
| Введите номер документа                  | од которым будет значи | ться инициатива |             |                |
| Наименование инициативы *                |                        |                 |             |                |
| Введите наименование ин                  | ициативы               |                 |             |                |
| Укажите категорию инициати               | зы                     |                 |             |                |
| Выберите из списка                       |                        |                 |             |                |
| Краткое описание *                       |                        |                 |             |                |
| Краткое описание                         |                        |                 |             |                |
|                                          |                        |                 |             |                |
|                                          |                        |                 |             |                |
|                                          |                        |                 |             |                |
|                                          |                        |                 |             |                |
|                                          | · :                    |                 |             | 0 / 255        |
| B <del>5</del> ⊡ <i>I</i> x <sup>*</sup> |                        |                 | • • • • • • |                |
| C % - / 7                                | Ω 🛛 🖬 🖨 🖬              |                 |             |                |
| Напишите что-либо                        |                        |                 |             |                |
|                                          |                        |                 |             | +              |
|                                          |                        |                 |             | Отмена Создать |

На рисунках ниже приведен пример заполнения формы объекта для голосования на примере объекта "Подъезд к п. Монгохто" (Ванинский район).

|                         | 1 VIII                     |                                         |                |                |                     |       |      |                   |   |   |     |     |     |     |   |          |    |   |            |    |
|-------------------------|----------------------------|-----------------------------------------|----------------|----------------|---------------------|-------|------|-------------------|---|---|-----|-----|-----|-----|---|----------|----|---|------------|----|
| 2<br>                   |                            | ~~~~~~~~~~~~~~~~~~~~~~~~~~~~~~~~~~~~~~~ |                |                |                     |       |      |                   |   |   |     |     |     |     |   |          |    |   |            |    |
| Ном                     | ер ини                     | циати                                   | 1ВЫ *          |                |                     |       |      |                   |   |   |     |     |     |     |   |          |    |   |            |    |
| 1                       |                            |                                         |                |                |                     |       |      |                   |   |   |     |     |     |     |   |          |    |   |            |    |
| Наим                    | иенова                     | ание и                                  | нициа          | тивы           | ŧ                   |       |      |                   |   |   |     |     |     |     |   |          |    |   |            |    |
| Под                     | цъезд                      | к п. N                                  | 1онго)         | сто (Ва        | нинск               | ий ра | йон) |                   |   |   |     |     |     |     |   |          |    |   |            |    |
| Vrax                    | ите ка                     | тегор                                   | ию ин          | ишиаті         | 1RLI                |       |      |                   |   |   |     |     |     |     |   |          |    |   |            |    |
| Выб                     | берите                     | е из о                                  | писка          | - Contraction  | 1001                |       |      |                   |   |   |     |     |     |     |   |          |    |   |            |    |
|                         |                            |                                         |                |                |                     |       |      |                   |   |   |     |     |     |     |   |          |    |   |            |    |
|                         | кое оп                     | исани                                   | 1e *           |                |                     |       |      |                   |   |   |     |     |     |     |   |          |    |   |            |    |
| Крат                    |                            |                                         |                |                |                     |       |      |                   |   |   |     |     |     |     |   |          |    |   |            |    |
| Крат<br>(Ва             | нинск                      | ий ра                                   | ійон)          |                |                     |       |      |                   |   |   |     |     |     |     |   |          |    |   |            |    |
| Крат<br>(Ba             | нинск                      | ий ра                                   | ійон)          |                |                     |       |      |                   |   |   |     |     |     |     |   |          |    |   |            |    |
| Крат<br>(Ba             | нинск                      | ий ра                                   | ійон)          |                |                     |       |      |                   |   |   |     |     |     |     |   |          |    |   |            |    |
| Крат<br>(Ba             | нинск                      | ий ра                                   | ійон)          |                |                     |       |      |                   |   |   |     |     |     |     |   |          |    |   |            |    |
| Крат<br>(Ba             | нинск                      | ий ра                                   | йон)           |                |                     |       |      |                   |   |   |     |     |     |     |   |          |    |   |            |    |
| Крат<br>(Ba             | нинск                      | ий ра                                   | йон)           |                |                     |       |      |                   |   |   |     |     |     |     |   |          |    |   | 17/        | 25 |
| Крат<br>(Ba<br><b>B</b> | нинск<br><del>S</del>      | ий ра<br><u>U</u>                       | айон)<br>I     | x <sup>2</sup> | x <sub>2</sub>      | i=    | ~ 1  | ~                 | Ē | Α | ~ T | ı ~ | ð · | < ¶ | ~ | <b>=</b> | QO | Ē | 17/        | 25 |
| (Ba<br>B<br>C           | нинск<br><del>S</del><br>% | ий ра                                   | айон)<br>І     | X <sup>2</sup> | x <sub>2</sub><br>Ω | i III | ~    | ~<br>4            |   | Α | ~ T | ï ~ | ð \ | < ¶ | ~ | ⊞        | QD | E | 17/<br>~ 5 | 25 |
| Крат<br>(Ва<br>С<br>Пол | нинск<br><del>S</del><br>Ж | ий ра                                   | айон)<br>I<br> | x <sup>2</sup> | x₂<br>Ω             |       | × 1  | ~<br><del>D</del> |   | Α | ~ T | Ί ~ | ð · | ~ ¶ | ~ | ⊞        | QO | E | 17/<br>~ 5 | 25 |

Место положение на карте является также обязательным для заполнения атрибутом.

| общая протяженность - 26.539 км.                                |                     |
|-----------------------------------------------------------------|---------------------|
|                                                                 |                     |
| A vateropue                                                     |                     |
| чкалегория.                                                     |                     |
| E Cra                                                           | иволов: 83 Слов: 14 |
| Укажите абонентский пункт *                                     |                     |
| Министерство транспорта и дорожного хозяйства Хабаровского края | ×                   |
| Укажите муниципалитет *                                         |                     |
| поселок Монгохто                                                | ×                   |
|                                                                 |                     |
| Введите адрес инициативы или выберите точку на карте *          |                     |
| сельское поселение Монгохто, 08К-14                             | ۲                   |
|                                                                 |                     |
| Отме                                                            | на Сохранить        |

| Asponopm<br>Coemicson<br>RowenHubi<br>Pyreizi<br>Worroxto<br>Pyreizi<br>Leafel  @ OpenStreetMap contributors |
|----------------------------------------------------------------------------------------------------|
| Наименование исполнителя инициативы                                                                          |
| Министерство транспорта и дорожного хозяйства Хабаровского края                                              |
| Позитивный заголовок                                                                                         |
| 38                                                                                                    |
| Негативный заголовок                                                                                         |
| против                                                                                                    |
|                                                                                                    |
| Перетащите файлы или <b>выберите</b>                                                                         |
| Отмена Сохранить                                                                                             |

Особое внимание обращаем на правильность заполнения обязательных полей:

- наименование исполнителя;
- позитивный заголовок;
- негативный заголовок.

Редактирование этих полей в дальнейшем будет невозможным.

Когда вся информация по объекту голосования закончена, нажимаем на кнопку "Сохранить" и приступаем к созданию следующего объекта голосования по аналогии. В результате, когда все объекты для голосования внесены в проект голосования "Дорожный призыв", ты мы можем увидеть весь список. При необходимости можно редактировать каждый объект.

| Назад |                                                                                           |           |               |                                  |                   |       |                 |            |      |        |
|-------|-------------------------------------------------------------------------------------------|-----------|---------------|----------------------------------|-------------------|-------|-----------------|------------|------|--------|
| Карт  | гочка голосов                                                                             | ания      |               |                                  |                   |       |                 |            |      |        |
| -     | араметры голосования                                                                      | я Кате    | егории        | Период                           | Инициат           | ивы   |                 |            |      |        |
| Доб   | авить инициативу                                                                          |           |               |                                  |                   |       |                 |            |      |        |
| Пои   | іск                                                                                       | Муниципал | итет инициати | ивы Катего                       | рия инициати      | вы    | Статус инициати | вы         |      |        |
| По    | ИСК                                                                                       | Муниципа  | алитет иници  | а Катег                          | ория инициа       | тивы  | Статус инициа   | тивы Сб    |      | фильтр |
|       |                                                                                           |           |               |                                  |                   |       |                 |            |      |        |
| N≘    | Инициативы                                                                                | Статус    | Категория     | Муницип                          | алитет            | Голос | а Видимость     | Исполнение | Дейо | твия:  |
| 1     | Подъезд к п.<br>Монгохто<br>(Ванинский район)                                             | Запущена  |               | поселок М                        | онгохто           | al    | Скрыть          |            | 6    | I ~    |
| 2     | г. Советская Гавань -<br>р.п. Ванино<br>(Советско-Гаванский<br>и Ванинский<br>районы)     | Запущена  |               | Советско-Г<br>муниципа.<br>район | аванский<br>льный | .al   | Скрыть          |            | 6    | ^ ~    |
| 3     | р.п. Чегдомын - р.п.<br>Новый Ургал<br>(подъезд к п. Алонка<br>Верхнебуреинский<br>район) | Запущена  |               | рабочий п<br>Чегдомын            | оселок            | .al   | Скрыть          |            | 6    | ^ ¥    |
| 4     | Подъезд к р.п. Мухен<br>(район имени Лазо)                                                | Запущена  |               | рабочий п<br>Мухен               | оселок            | al    | Скрыть          |            | 6    | r ^ ~  |

Когда все объекты внесены и проверены на правильность, возвращаемся к списку. Нажимаем кнопку "Опубликовать".

| Введите наименовани | пе голосог Поиск            |                             | Оч         | истить фильтр |
|---------------------|-----------------------------|-----------------------------|------------|---------------|
| Наименование        | Тип                         | Видимость                   | Исполнение | Действия      |
| ДОРОЖНЫЙ ПРИЗЫВ     | Лайк, <mark>Д</mark> излайк | Оп <mark>у</mark> бликовать | •          | C Ó           |
| Наименование        | Тип                         | Видимость                   | Исполнение | Лействия      |

Проект для голосования появится в сервисе "Люди решают", но пока в режиме только просмотра. Голосование по проекту будет доступно только в указанное нами время и дату начала голосования.

Опубликованный проект голосования доступен на публичной части портала. Для этого заходим по адресу <u>https://golos27.ru</u>.

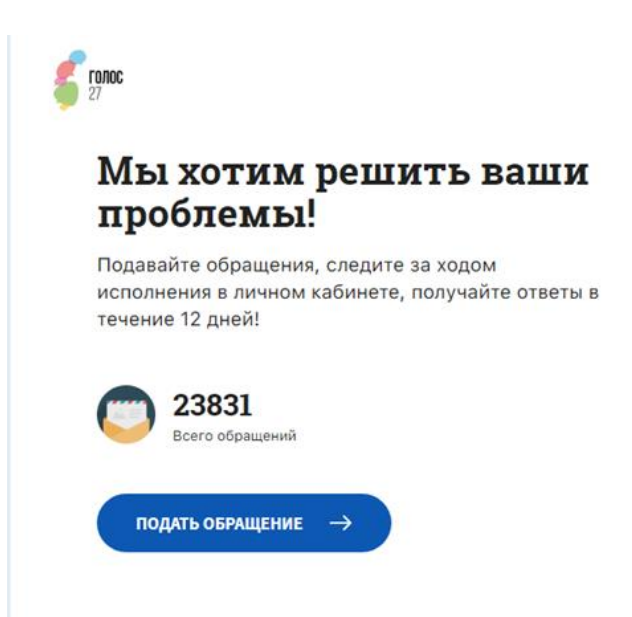

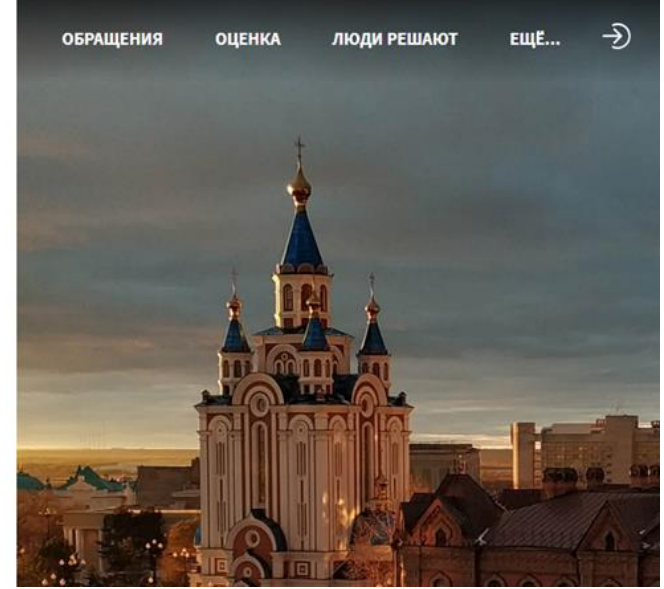

В правой верхней части портала выбираем раздел "Люди решают" и попадаем на страницу сервиса.

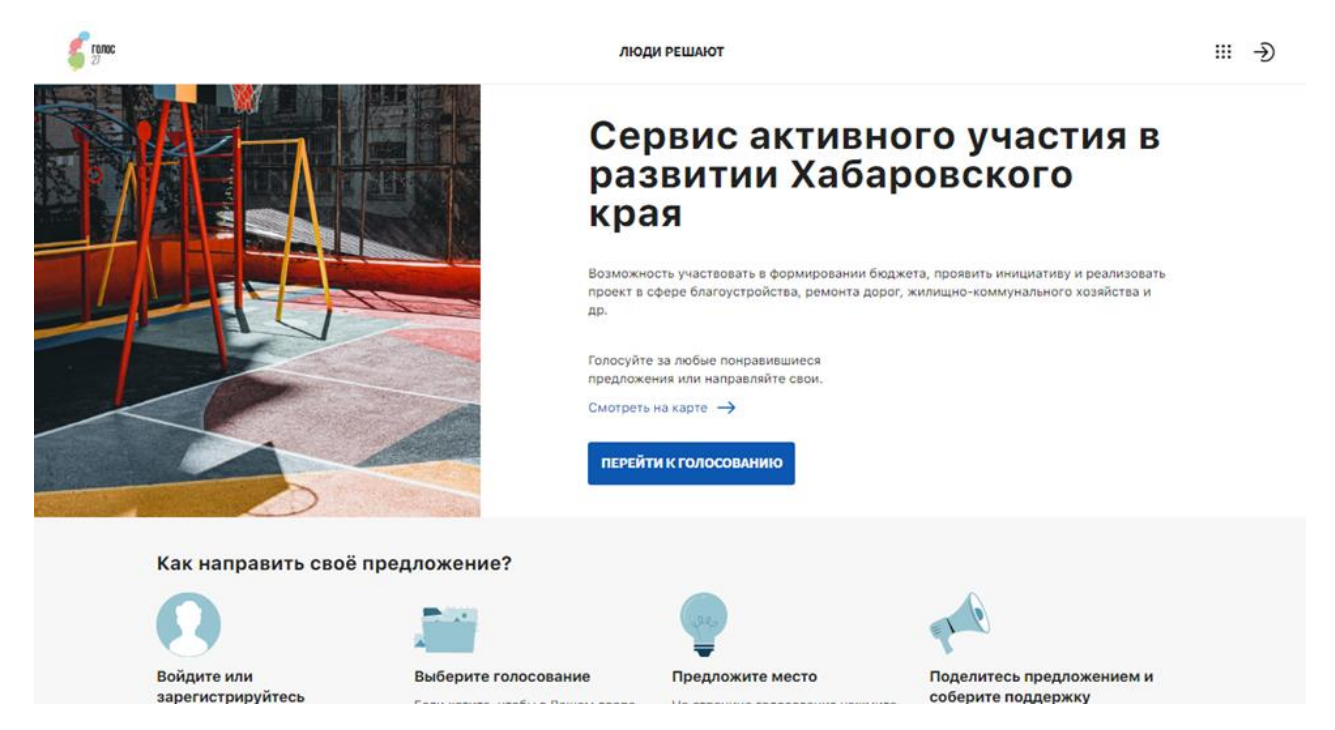

Воспользовавшись полосой прокрутки вниз, мы видим наш проект голосования "Дорожный призыв"

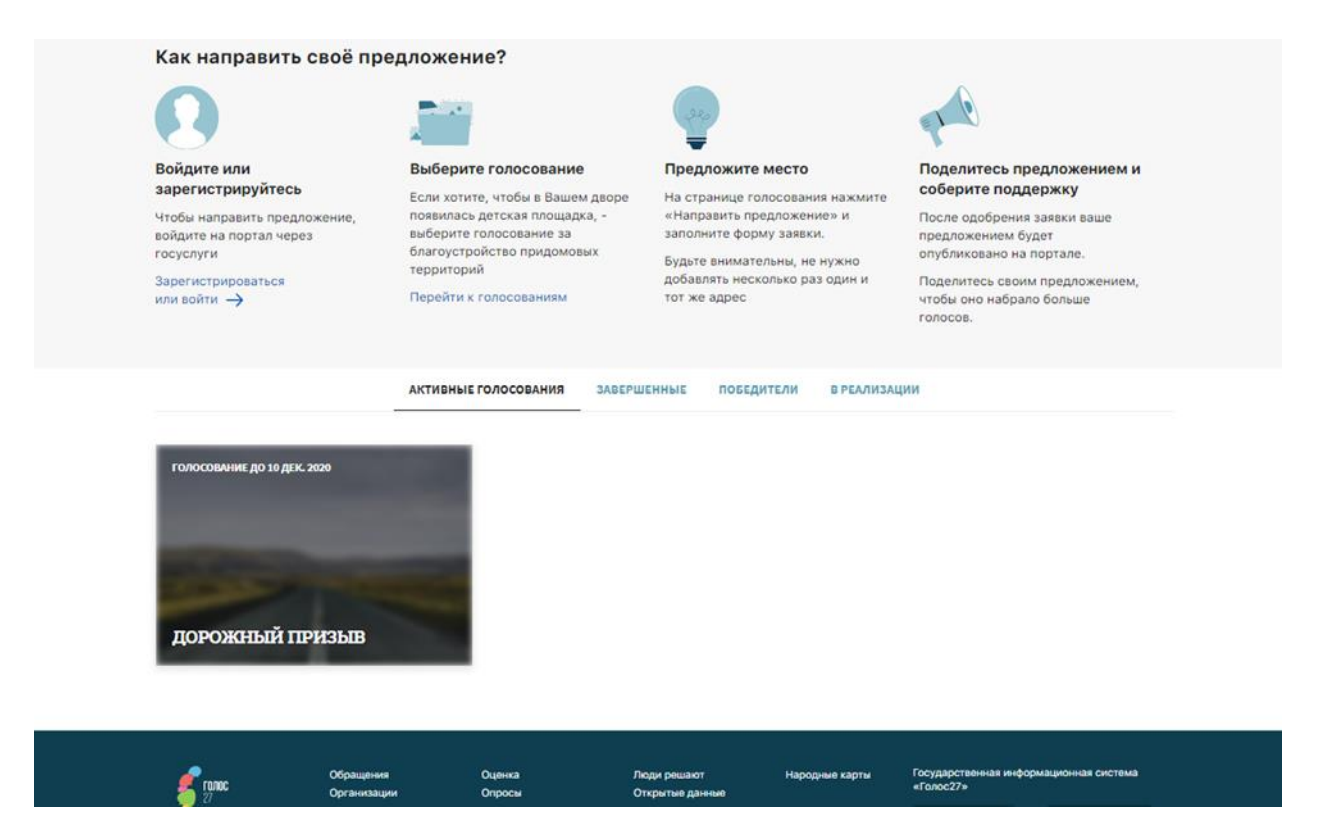

Нажав на него, мы попадаем внутрь проекта голосования "дорожный призыв" и видим созданные ранее объекты голосования.

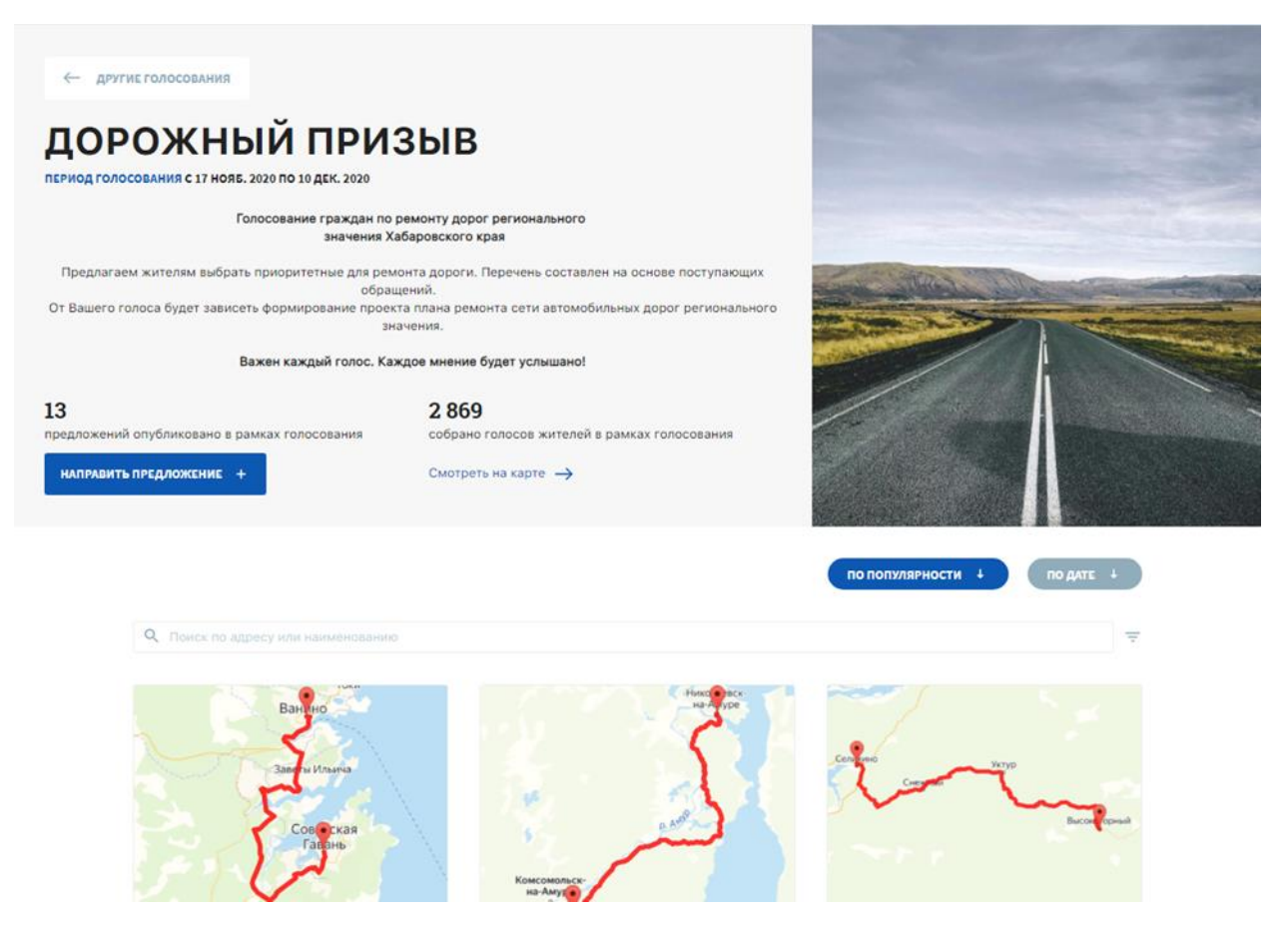

Таким образом жители края могут просмотреть информацию о каждом объекте и выбрать понравившийся для голосования.

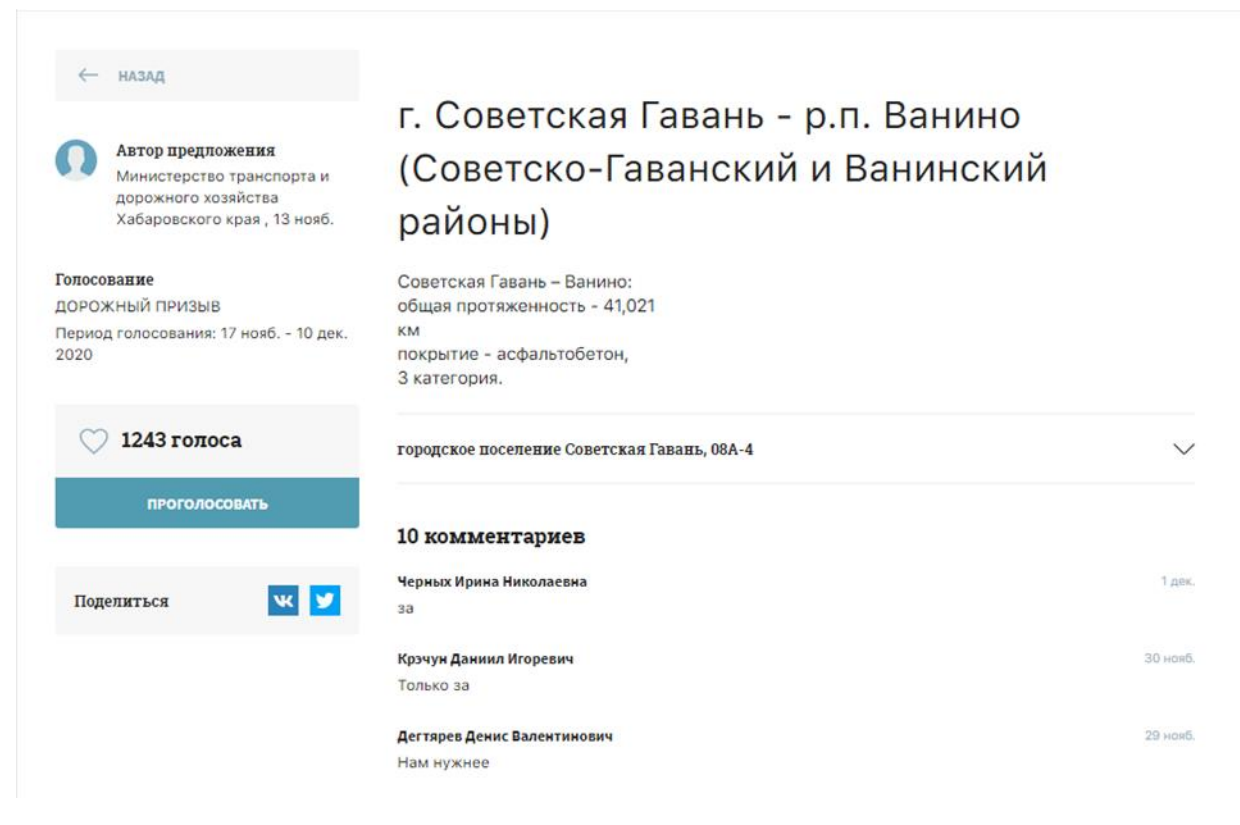

При голосовании житель края должен пройти обязательную авторизацию в ЕСИА (госуслуги).

| — назад                                                                                              |                                                                                                    |
|----------------------------------------------------------------------------------------------------|----------------------------------------------------------------------------------------------------|
| Автор предложения<br>Министерство транспорта и<br>дорожного хозяйства<br>Хабаровского края, 13 нояб. | г. Советская Гавань - р.п. Ванино<br>(Советско-Гаванский и Ванинский<br>районы)                                         |
| <b>Голосование</b><br>ДОРОЖНЫЙ ПРИЗЫВ<br>Период голосования: 17 нояб 10 дек.<br>2020                 | Советская Гавань – Ванино:<br>общая протяженность - 41,021<br>км<br>покрытие - асфальтобетон,<br>3 катег                |
| 1243 голоса проголосовать                                                                            | городск Проголосовать ×<br>Для того, чтобы проголосовать, необходимо авторизоваться<br>через Госуслуги на нашем портале |
| Поделиться 🛛 💟                                                                                       | Черных і Войти через Услуги за<br>за<br>Крэчун Д. 30 нонб.                                                              |
|                                                                                                    | Только за                                                                                                    |

### 2.2 Подраздел "Заявки" консоли администрирования.

Для получения обратной связи с жителями края в сервисе "Люди решают" реализована не только функция комментирования в объекте голосования, а также возможность гражданина предложить свою инициативу по тематике голосования.

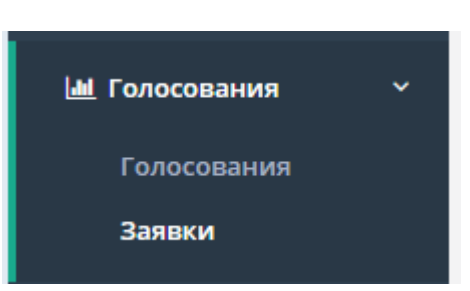

Например, в нашем случае жители предлагают какие-то новые дорожные объекты для голосования.

|                      |                                   |                                                                                                    |                | Добро пожалова <sup>.</sup> | гь в консоль у                                                   | /правления          | 🕞 Выход   |
|----------------------|-----------------------------------|----------------------------------------------------------------------------------------------------|----------------|-----------------------------|------------------------------------------------------------------|---------------------|-----------|
| CTATS<br>M<br>0<br>0 | /С З/<br>Іодеј<br>добј<br>ткло    | АЯВКИ<br>рация<br>рена<br>онена                                                                            |                |                             |                                                                  |                     |           |
|                      | СПІ<br>Абоі<br>Вве<br>Голо<br>Вве | ИСОК ЗАЯВОК<br>нентский пункт<br>едите наименование АП<br>осование<br>едите наименование голосования       |                |                             |                                                                  | Очистит             | ь фильтры |
|                      | N₂                                | Наименование                                                                                               | Дата<br>подачи | Голосование                 | Абонентски<br>пункт                                              | ий                  | Статус    |
|                      | 1                                 | Отремонтировать дорогу г.Вяземский -<br>с.Забайкальское                                                    | 17.11.2020     | ДОРОЖНЫЙ<br>ПРИЗЫВ          | Министерст<br>транспорта<br>дорожного<br>хозяйства<br>Хабаровско | во<br>и<br>го края  | Модерация |
|                      | 2                                 | Ремонт дороги от города Хабаровска до<br>города Комсомольска- на- Амуре, а<br>именно реконструкция мостов. | 17.11.2020     | ДОРОЖНЫЙ<br>ПРИЗЫВ          | Министерст<br>транспорта<br>дорожного<br>хозяйства<br>Хабаровско | тво<br>и<br>го края | Модерация |

В этом случае у оператора присутствует возможность зайти в карточку предложенной инициативы, рассмотреть ее на предмет соответствия тематике голосования и отсутствию материалов, публикация которых недопустима на официальных ресурсах Правительства края. В зависимости от этих двух факторов оператор принимает решение о публикации данной инициативы в проекте голосования (для участия наравне с объектами голосования внесенными оператором), либо об отклонении. О причинах отклонения можно сообщить заявителю в соответствующем поле. При одобрении заявки автоматически создастся инициатива в голосовании, а заявка перейдет в статус "одобрена".

| <sub>Назад</sub><br>Заявка № 1<br>Отремонтировать дорогу г.Вяземский - с.Забайкальское<br>модерация<br>дорожный призыв |
|----------------------------------------------------------------------------------------------------|
| Одобрить Отклонить                                                                                                    |
| Дата создания 17.11.2020 в 14:47                                                                                       |
| 🚢 Воробьев Алексей 🛛 🔄 alex.vorobyev@gmail.com 🕓 +79145422743                                                          |
| Описание<br>Прошу отремонтировать дорогу г.Вяземский - с.Забайкальское, дорога в плачевном состоянии.                  |
| сельское поселение Село Забайкальское                                                                                  |
| Адрес или объект Найти                                                                                                 |

Для предоставления равных условий как для размещенных объектов оператором, так и для предложенных инициатив жителей края, мы рекомендуем размещать проект голосования не менее чем за 2-3 недели до начала голосования, для того что бы дать возможность жителям предложить свои варианты, а операторам рассмотреть и опубликовать предложенные гражданами инициативы в проекте голосования до начала голосования.